## APABILA TIDAK DEFAULT CLIENT BERJALAN MAKAN SILAHKAN IKUTI LANGKAH DI BAWAH INI

1. klik kanan pada file yang bernama UJIAN NURSING.

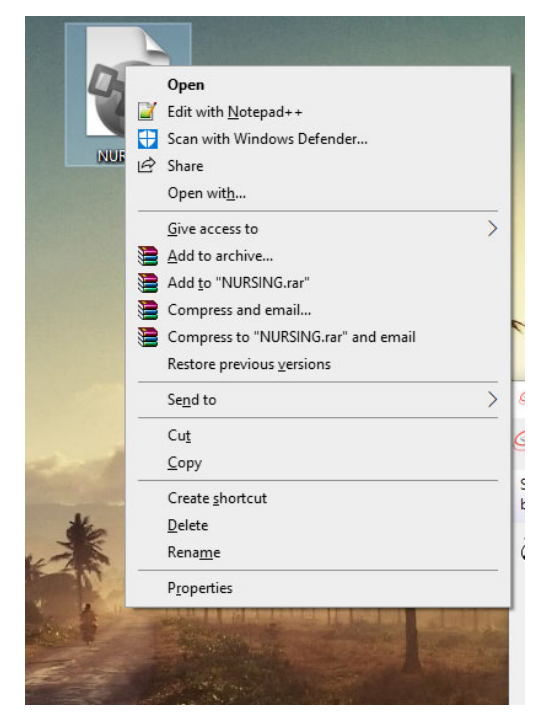

## 2. Klik Properties

| General         Security         Details         Previous Versions           Image: NURSING         NURSING         Image: Nursion state state sta | How do you want to open .seb files<br>from now on? |
|----------------------------------------------------------------------------------------------------|----------------------------------------------------|
| Type of file: SEB Configuration File (.seb)<br>m Browser Change                                                                                                    | Keep using this app                                |
| Location: C:\Users\SPBU Official\Desktop                                                                                                    | Safe Exam Browser                                  |
| Size on disk: 32.0 KB (32,768 bytes)                                                                                                    | Other options                                      |
| Created: Thursday, March 25, 2021, 8:30:12 AM<br>Modified: Tuesday, March 23, 2021, 11:56:48 AM<br>Accessed: Today, March 25, 2021, 3 minutes ago                                                                                                    | Look for an app in the Microsoft Store             |
| Attributes: Read-only Hidden Advanced                                                                                                    | More apps ↓                                        |
|                                                                                                    | ОК                                                 |

3. Klik Change Pilih Safe Exam Browser silahkan klik More apps

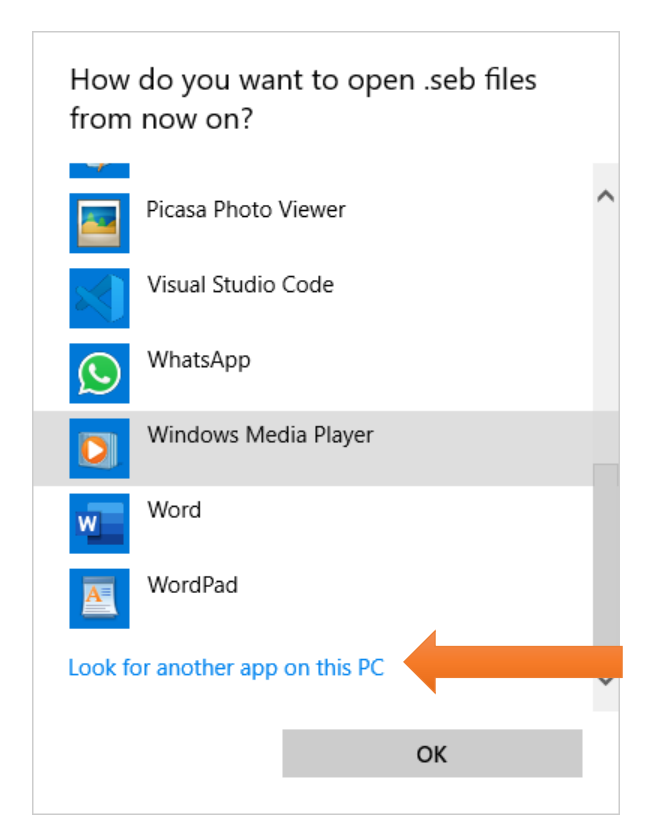

4. Skrol ke bawah sampai ada look for another app on this PC Dan klik look for another app on this PC

| 🗑 Open with        |         |                             |   |    |                      |      | ×                         |
|--------------------|---------|-----------------------------|---|----|----------------------|------|---------------------------|
|                    | .ocal [ | Disk (C:) > Program Files > | ~ | ō  | ,                    | ch P | rogram Files              |
| Organize 🔻 New fol | der     |                             |   |    |                      |      | ::: • 🔳 🕐                 |
| This PC            | •       | Name                        |   | D  | ate modified         | ^    |                           |
| 3D Objects         |         | 7-Zip                       |   | 1, | /11/2021 8:48        | L    |                           |
| Desktop            |         | Adobe                       |   | 1  | 2/18/2020 9:34       |      |                           |
| Documents          |         | CCleaner                    |   | 12 | 2/16/2020 9:18       |      |                           |
| Downloads          |         | Common Files                |   | 13 | 2/18/2020 9:34       |      |                           |
| Downloads          |         | DIFX                        |   | 1  | 0/21/2020 1:20       | )    |                           |
| J Music            |         | Elantech                    |   | 7, | /6/2020 2:58 P       | 1    | Select a file to preview. |
| Pictures           |         | Firebird                    |   | 7, | /25/2020 1:25        | F    |                           |
| Videos             |         | Git                         |   | 8  | /19/2020 11:00       | )    |                           |
| 🏪 Local Disk (C:)  |         | Internet Explorer           |   | 9/ | /15/2020 5:58 /      | Ļ    |                           |
| DATA & MASTER      |         | KMPlayer 64X                |   | 7, | /7/2020 5:56 P       | 1    |                           |
| MULTIMEDIA (E:     |         | Microsoft Office            |   | 1, | /30/2021 2:14        | F    |                           |
|                    | • <     | Microsoft Office 15         |   | 7  | /7/2020 10-54 /<br>> | *    |                           |
| File               | name    | . [                         |   |    | Programs             | _    | ~                         |
| The                | name    | · [                         |   | ~  | Flograms             |      | ·                         |
|                    |         |                             |   |    | Open                 |      | Cancel                    |

5. Akan ada tampilan seperti diatas, skrole ke bawah cari folder safe exam browser (tampilan dibawah ini )

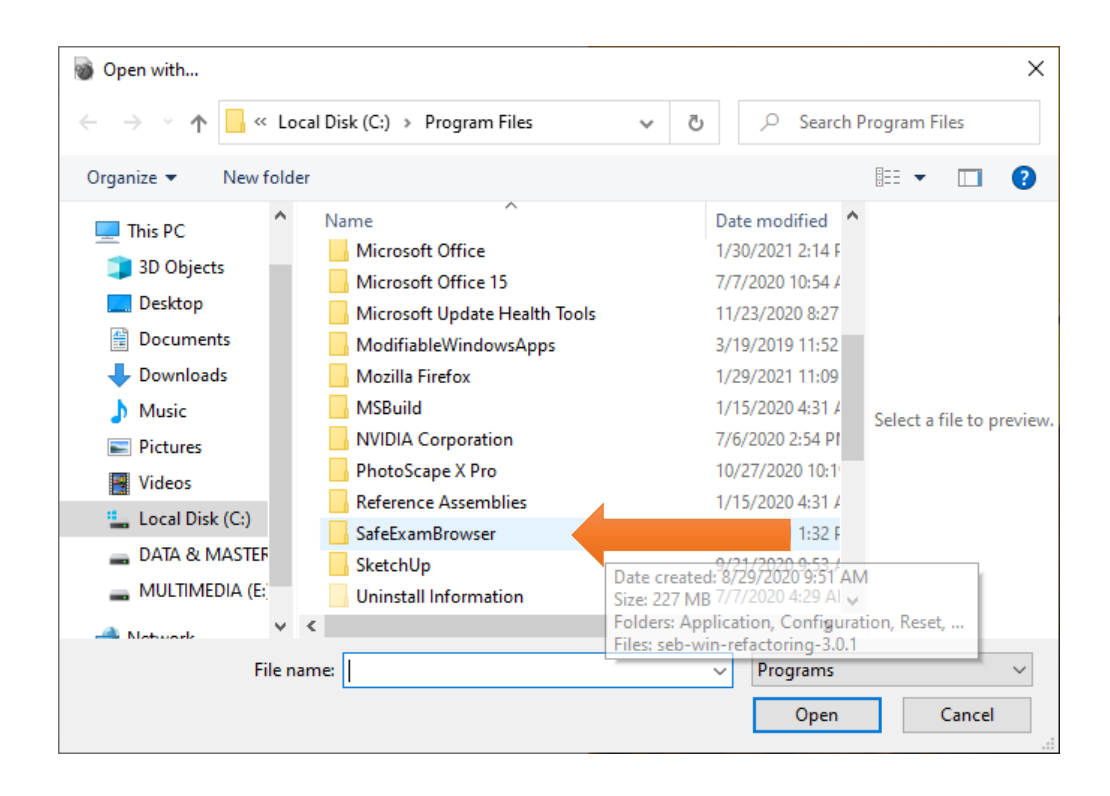

## 6. Klik 2x folder safe exam browser

| 🗑 Open with                                                                                                    |                                                                               |                            |                                                                          | ×                        |
|----------------------------------------------------------------------------------------------------|-------------------------------------------------------------------------------|----------------------------|--------------------------------------------------------------------------|--------------------------|
| ← → · ↑ 🔤 « Program                                                                                                    | m > SafeExamBrowser >                                                         | 5 v                        | ,○ Search S                                                              | afeExamBrowser           |
| Organize 🔻 New folder                                                                                                    |                                                                               |                            |                                                                          | III 🔹 🗾 🕐                |
| This PC                                                                                                    | Name                                                                          | Da                         | ate modified                                                             |                          |
| <ul> <li>3D Objects</li> <li>Desktop</li> <li>Documents</li> <li>Downloads</li> <li>Music</li> <li>Pictures</li> <li>Videos</li> <li>Local Disk (C:)</li> <li>DATA &amp; MASTEF</li> <li>MULTIMEDIA (E:</li> </ul> | Application<br>Configuration<br>Reset<br>seb-win-refactoring-3.0.1<br>Service | ,,<br>1/<br>1/<br>6/<br>1/ | 12/2021 1:32 PM<br>12/2021 1:32 PM<br>23/2020 7:53 AM<br>12/2021 1:32 PM | Select a file to preview |
| 🔺 Notwork 🗸 🗸                                                                                                    |                                                                               |                            | >                                                                        |                          |
| File name:                                                                                                    |                                                                               | ~                          | Programs<br>Open                                                         | Cancel                   |

7. Klik 2x pada folder Application

| 🐞 Open with                                                                                                    |                                                                                                    | ×                                                                                                    |
|----------------------------------------------------------------------------------------------------|----------------------------------------------------------------------------------------------------|----------------------------------------------------------------------------------------------------|
| $\leftarrow$ $\rightarrow$ $\checkmark$ $\uparrow$ $\square$ $\ll$ Saf                                                        | eExamBrowser > Application > ~                                                                                                  | ن المحمد المحمد المحم<br>المحمد المحمد ال<br>المحمد المحمد المحمد المحمد المحمد المحمد المحمد المحمد المحمد المحمد المحمد المحمد المحمد المحمد المحمد المحمد المحمد المحمد المحمد المحمد المحمد المحمد المحمد المحمد المحمد المحمد المحمد المحمد المحمد المحمد المحمد المحمد المحمد ال |
| Organize 👻 New folde                                                                                                    | er                                                                                                    | BII 🔻 🗔 😮                                                                                                    |
| This PC<br>3D Objects<br>Desktop<br>Documents<br>Downloads<br>Music<br>Pictures<br>Videos<br>Local Disk (C:)<br>DATA & MASTER | Name<br>Iocales<br>swiftshade<br>CefSharp.<br>Size: 18.5 MB<br>SafeExam<br>Files: am.pak, ar.pak, bg.pak, br<br>SafeExamBrowser | Date modified<br>1/12/2021 1:32 PM<br>1/12/2021 1:22 DM<br>M<br>n.pak, ca.pak, cs.pak,<br>Select a file to preview.                                                                                                    |
|                                                                                                    | <                                                                                                    | >                                                                                                    |
| File na                                                                                                    | ame:                                                                                                    | Programs     Open     Cancel                                                                                                    |

8. Klik 2X file yang bernama SafeExamBrowser

Maka akan berjalan seperti di bawah ini

| MyKlass |                                                                                |
|---------|--------------------------------------------------------------------------------|
|         | Log in                                                                         |
|         | Username                                                                       |
|         | Password                                                                       |
|         | Remember username                                                              |
|         | Log in                                                                         |
|         | Forgotten your username or password? Cookies must be enabled in your browser ① |
|         | Some courses may allow guest access                                            |
|         | Log in as a guest                                                              |

9. Cara Exit ada di pojok Kanan Bawah (tampilan ada di bawah ini)

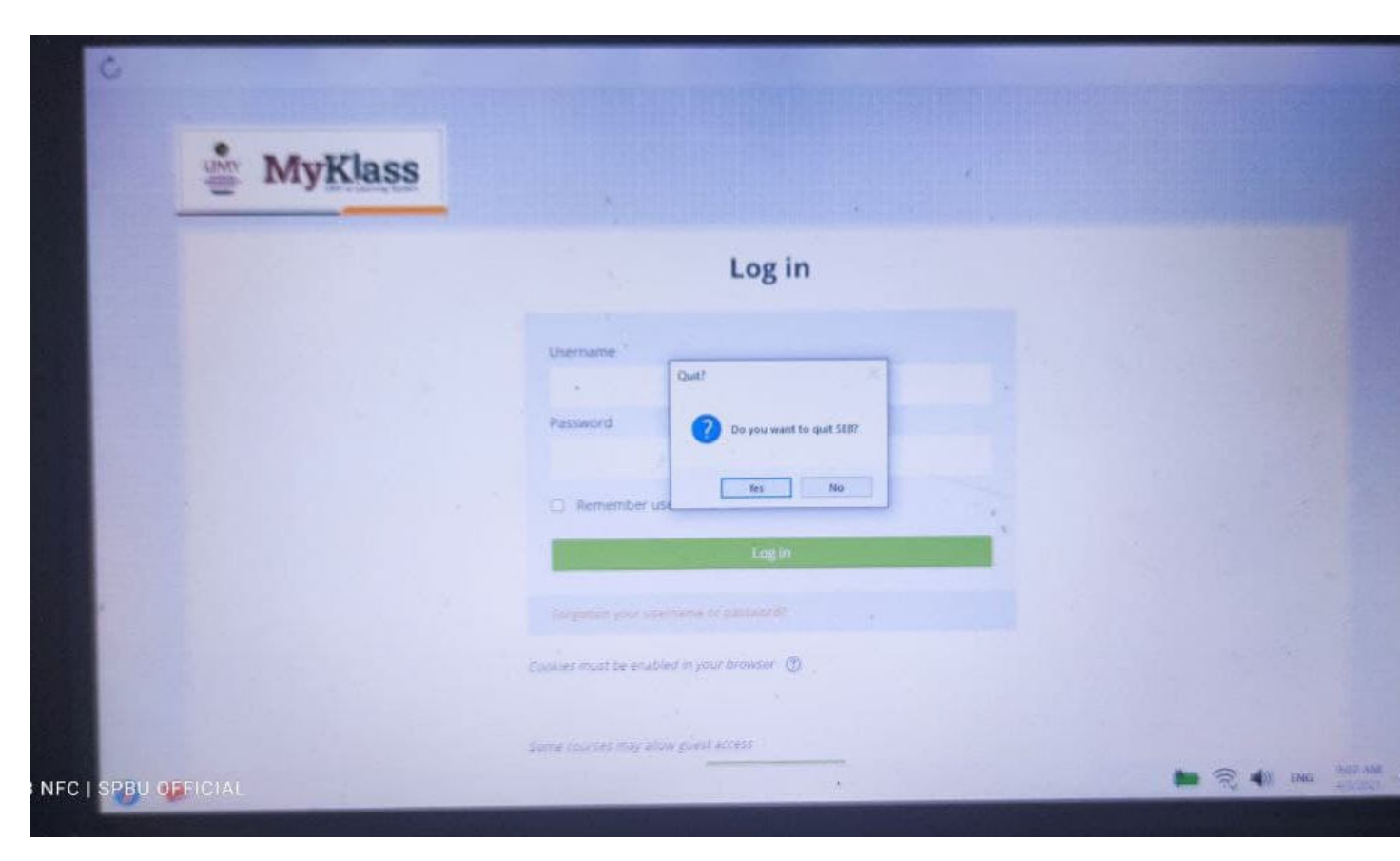

## 10. Klik Yes untuk keluar/exit